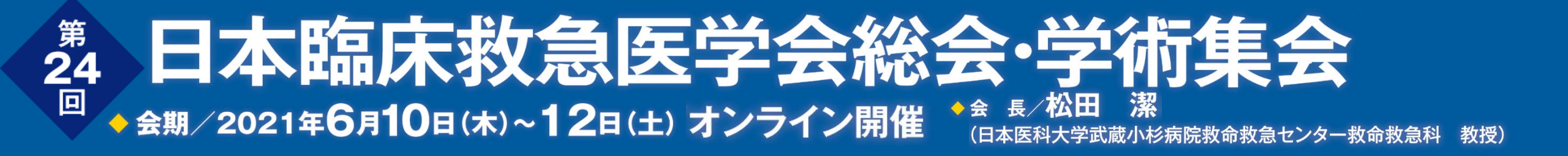

# 救急科領域講習·專門医共通講習

# 単位取得までの流れ

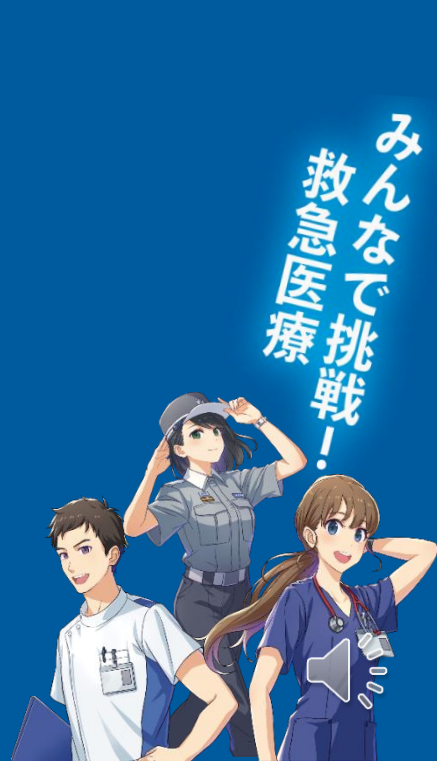

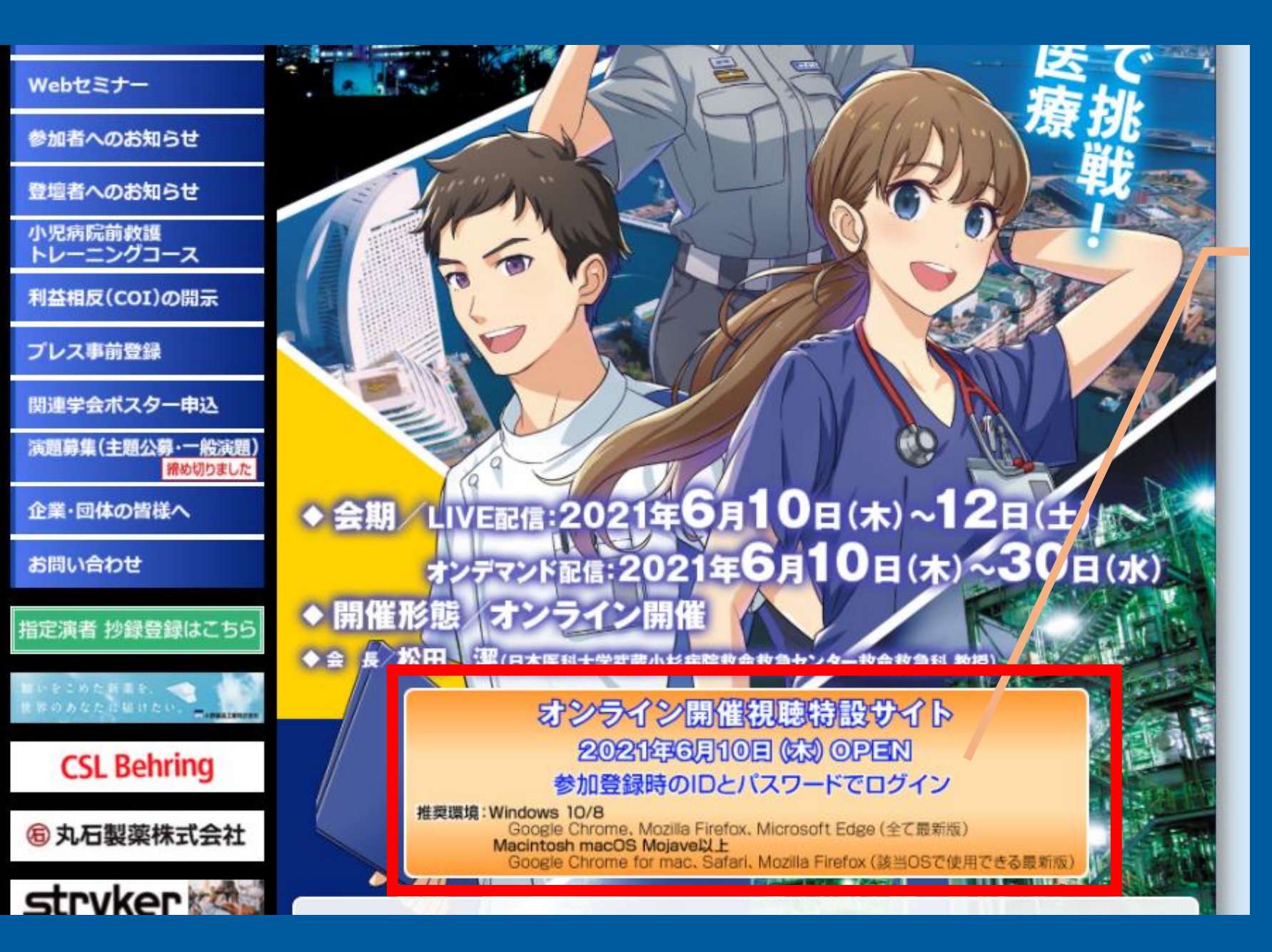

#### 会期当日、こちらからログイン (6月10日(木)オープン)

※Internet Explorer・ スマホ・タブレットは使えません

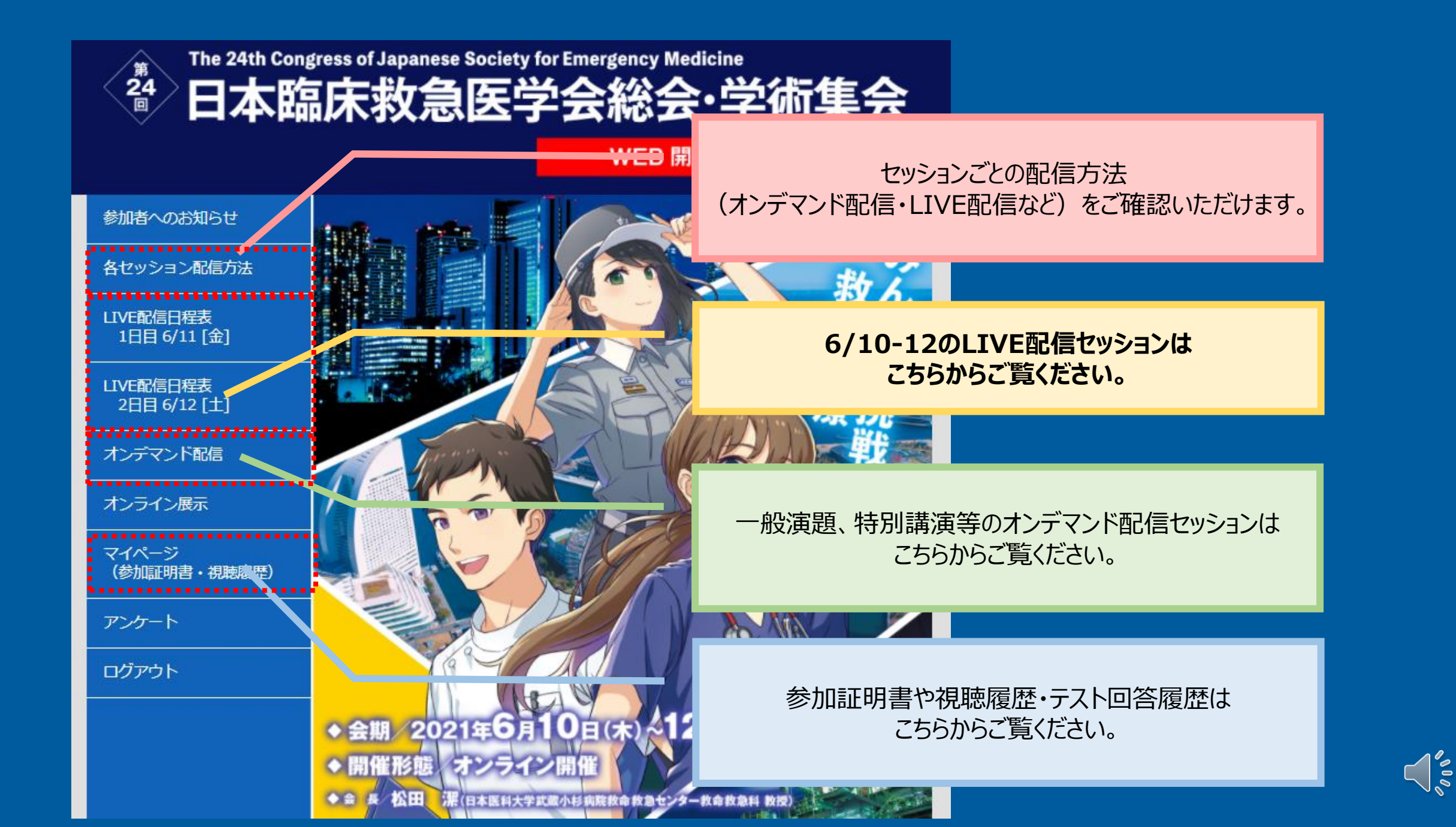

| 会場     | 第1会場                                                    | 第2会場                                                     | 第3会場                                                                  | 第4会場                                           |
|--------|---------------------------------------------------------|----------------------------------------------------------|-----------------------------------------------------------------------|------------------------------------------------|
| 8:30-  |                                                         |                                                          |                                                                       |                                                |
| 9:00-  | 8:50~9:00 開会式<br>9:00~10:00 【IVE<br>パネルディスカッション 1 (PD1) | 9:00~10:00                                               | 9:00~10:00                                                            | 9:00~10:00 <b>④DHOI</b><br>救急科領域講習 1           |
| 9:30-  | コロナ禍における<br>緊急度判定<br>座長:池上 徹則/石井恵利佳<br>物別伊言: 海島 英賢      | 指導救命士は何を変えたか?<br>何を変えるか?<br>座長:浅利 靖/脇田 佳典<br>特別発言: 迷口 貞樹 | 救急認定ソーシャルワーカーの専門的<br>対応は救急医療現場で活かされている。<br>座長:藤見 聡/水溜丹都-<br>熱印発言:定光 た | (COL1)<br>薄漆 · 八岐                              |
| 10:00- |                                                         |                                                          | 10/0/000 - 12/2 70                                                    | 1九轮闸焰                                          |
| 10:30- | 10:20~11:20<br>パネルディスカッション4 (PD4)<br>コロナ禍で再認識された        | 10:20~11:50 UVE<br>シンポジウム 1<br>(SY1)                     | 10:20~11:50 LIVE<br>シンポジウム 2<br>(SY2)                                 | 10:20~11:20<br>専門医共通講習 1<br>(BC1)              |
| 11:00- | 多職種連携の重要性<br>座長:石倉 宏恭/本多 満<br>特別発言:嶋津 岳士                | 病院内における<br>救急救命士の業務拡大<br>座長:竹本 正明<br>関根 和弘               | 日本版敗血症診療<br>ガイドライン 2020 の<br>目指す治療成績向上<br>座長:小倉 裕司                    | 座長:望月 衛<br>演者:小林美奈子<br>視聴終了                    |
| 11:30- |                                                         | 特別発言:田中 秀治                                               | 小谷 穰治<br>特別発言:黒田 泰弘                                                   |                                                |
| 12:00- |                                                         |                                                          |                                                                       |                                                |
| 12:30- | 12:10~13:10<br>Web セミナー1<br>(WS1)<br>演者:望月 勝徳           | 12:10~13:10<br>Web セミナー2<br>(WS2)<br>演者:田上 隆             | 12:10~13:10<br>Web セミナー3<br>(WS3)<br>座長:今井 敵                          | 12:10~13:10<br>Web セミナー 4<br>(WS4)<br>座長:横田 裕行 |
| 13:00- | 共催:東レ(株)/東レ・メディカル(株)                                    | 共催:フクダ電子神奈川販売(株)                                         | 演者:今浦 将治<br>共催:(一社)日本血液製剤機構                                           | 演者:横堀 將司<br>共催:マシモジャパン(株)                      |
| 13:30- | 12:20-14:20                                             | 13:30-15:00                                              | 13:30-15:00                                                           | 12:20-14:20 00401                              |
|        | パネルディスカッション 5 (PD5)<br>コロナ禍に対する地域での                     | シンポジウム 3<br>(SY3)                                        | シンポジウム 4<br>(SY4)                                                     | 専門医共通講習 2<br>(BC2)                             |
| 14:00- | 取り組み<br>座長:阿南 英明/新井 隆男                                  | 救急救命士の特定行為の<br>これまでとこれから                                 | ガイドライン 2020 で<br>心肺蘇生は変わるか                                            | 座長: 岡野 敏明<br>演者:古屋 明                           |

LIVE配信日程表 1日日 6/11 [金]

#### ①日程表の「視聴開始」ボタンから視聴開始

#### ※視聴中に他のセッションに移動することは禁止です。 最初から最後まで視聴ください。

※日程表に記載の配信時間内のみ視聴可能です。

※「視聴開始」記録は一度しか残せませんので ご注意ください。

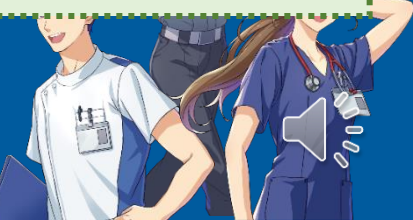

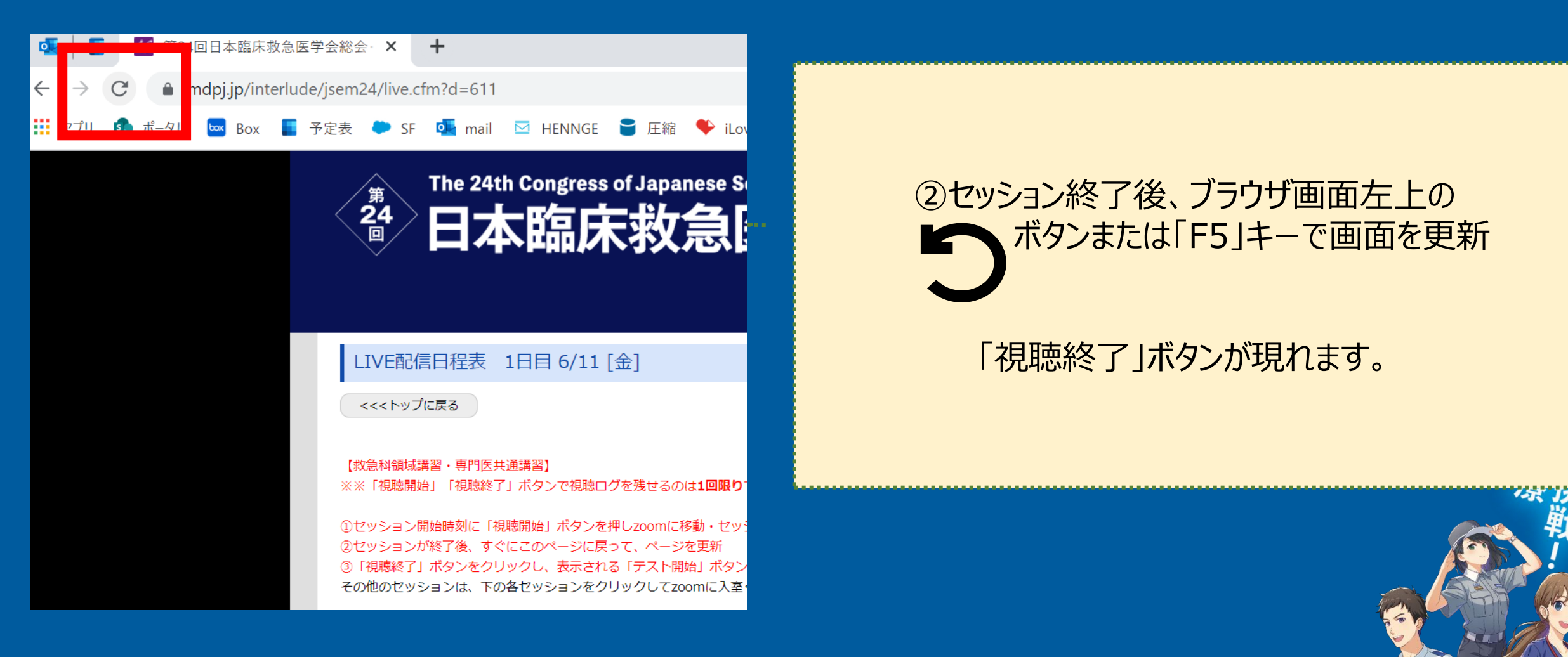

#### LIVE配信日程表 1日目 6/11 [金]

<<<トップに戻る

第1会場 第2会場 第3会場 第4会場 会場 8:30 8:50~9:00 開会式 9:00 9:00~10:00 LIVE 9:00~10:00 LIVE 9:00~10:00 OD+OT LIVE 9:00~10:00 パネルディスカッション1 (PD1) パネルディスカッション2 (PD2) パネルディスカッション 3 (PD3) 救急科領域講習1 コロナ禍における 指導救命士は何を変えたかる 救急認定ソーシャルワーカーの専門的 (COL1) 9:30 対応は救急医療現場で活かされているか 座長:加地 正/ 緊急度判定 何を変えるか? 演書・山林 回輔 座長:浅利 靖/脇田 佳典 **瘅長:油上 徹則/石井更利佳** 座長: 藤見 聪/水溜丹都子 特別発言:福島 英賢 特別発言:猪口 貞樹 特别発言:定光 大海 視聴開始 10:00 10:20~11:20 LIVE 10:20~11:50 LIVE 10:20~11:50 LIVE 10:20~11:20 OD+OT 10:30 パネルディスカッション4 (PD4) シンポジウム1 シンポジウム2 専門医共通講習1 (SY1) (SY2) (BC1) コロナ禍で再認識された 多職種連携の重要性 病院内における 日本版敗血症診療 11:00-演者:小林美奈子 ガイドライン 2020 の 座長:石倉 宏恭/本多 滴 救急救命士の業務拡大 特別発言: 嶋津 岳士 座長:竹本 正明 日指す治療成績向上 視聴終了 関根 和弘 座長:小倉 特别発言:田中 秀治 小谷 11:30 特別発言:黒田 12:00 12:10~13:10 OD+OT 12:10~13:10 OT 12:10~13:10 LIVE 12:10~13:10 LIVE Web セミナー2 Web セミナー3 Web セミナー4 Web セミナー1 12:30 (WS1) (WS2) (WS3) (WS4) 演者:望月 勝徳 演者:田上 座長:今井 邵 座長:橫田 裕行 共催:東レ(株)/東レ・メディカル(株) 共催:フクダ電子神奈川販売(株) 演者:今浦 将治 演者:橫堀 將司 共催:(一社)日本血液製剤機構 共催:マシモジャパン(株) 13:00 13:30 13:30~14:30 LIVE 13:30~15:00 LIVE 13:30~15:00 LIVE 13:30~14:30 OD+OT シンポジウム3 パネルディスカッション 5 (PD5) シンポジウム4 専門医共通講習 2 コロナ禍に対する地域での (SY3) (SY4) (BC2) 14:00 ガイドライン 2020 で 取り組み 救急救命士の特定行為の 座長: 岡野 敏明 演者:古屋 腳 座長: 阿南 英明/新井 隆男 これまでとこれから 心肺蘇生は変わるか 特別発言:長島 公之 座長:田邊 晴山 座長:真弓 俊彦 テスト開始 安田 康晴 曾根 悦子 14:30 特別発言:加藤 正哉 特别発言:坂本 哲也

#### ③「視聴終了」ボタンを押す

### ※セッション終了後、速やかに押して 記録を残してください

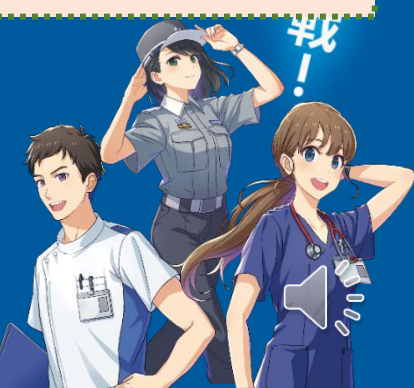

| <10日10/11[並] |                                                                |                                               |                                                          |                                                |  |  |
|--------------|----------------------------------------------------------------|-----------------------------------------------|----------------------------------------------------------|------------------------------------------------|--|--|
|              |                                                                |                                               |                                                          |                                                |  |  |
| 8:30-        |                                                                |                                               |                                                          |                                                |  |  |
| 9:00-        | 8:50~9:00 開会式<br>9:00~10:00 <b>LIVE</b><br>パネルディスカッション 1 (PD1) | 9:00~10:00 <b>LIVE</b><br>パネルディスカッション 2 (PD2) | 9:00~10:00 <b>LIVE</b><br>パネルディスカッション 3 (PD3)            | 9:00~10:00 ODTOT<br>数急科領域講習 1                  |  |  |
| 9:30-        | コロナ禍における<br>緊急度判定<br>座長:池上 徹則/石井恵利佳                            | 指導救命士は何を変えたか?<br>何を変えるか?<br>座長:浅利 靖/脇田 佳典     | 救急認定ソーシャルワーカーの専門的<br>対応は救急医療現場で活かされているか<br>座長:藤見 聡/水溜丹都子 | (COL1)<br>座長:加地 正人<br>演影:山林 回輔                 |  |  |
| 10:00-       | 11/1/1710 - 1820 大男                                            |                                               | 1970996B - AE76 704                                      | 1元460 用火石                                      |  |  |
| 10:30-       | 10:20~11:20<br>パネルディスカッション4 (PD4)<br>コロナ禍で再認識された<br>タ際様演体の実現性  | 10:20~11:50<br>シンポジウム1<br>(SY1)               | 10:20~11:50 LIVE<br>シンポジウム 2<br>(SY2)                    | 10:20~11:20<br>専門医共通講習 1<br>(BC1)<br>座屋:GPD 第  |  |  |
| 11:00-       | ◆戦健連携の単安性<br>・ 座長:石倉 宏恭/本多 満<br>特別発言:嶋津 岳士                     | 病院内にの170<br>救急救命士の業務拡大<br>座長:竹本 正明<br>関根 和弘   | 日本版敗<br>ゴイドライン 2020 の<br>目指す治療成績向上<br>座長:小倉 裕司           | 建长·並行 物<br>演者:小林美奈子<br>視聴終了                    |  |  |
| 11:30-       |                                                                | 特別共言:田中 秀洁                                    | 小谷 種治<br>特別発言:黒田 泰弘                                      |                                                |  |  |
| 12:00-       |                                                                |                                               |                                                          |                                                |  |  |
| 12:30-       | 12:10~13:10<br>Web セミナー1<br>(WS1)<br>演者:望月 勝徳                  | 12:10~13:10<br>Web セミナー2<br>(WS2)<br>演者:田上 隆  | 12:10~13:10<br>Web セミナ-3<br>(WS3)<br>座長:今井 敵             | 12:10~13:10<br>Web セミナー 4<br>(WS4)<br>座長:横田 裕行 |  |  |
| 13:00-       | 共催:東レ(株)/ 東レ・メディカル(株)<br>                                      | 共催:フクダ電子神奈川販売(株)                              | 演者:今周 将治<br>共催:(一社)日本血液製剤機構                              | 演者:横堀 將司<br>共催:マシモジャパン(株)                      |  |  |
| 13:30-       | 13:30~14:30 UVE                                                | 13:30~15:00 UVE                               | 13:30~15:00 LIVE                                         | 13:30~14:30 <b>(DHOI</b> )<br>声四度壮语謀要 2        |  |  |
| 14 : 00 -    | コロナ禍に対する地域での<br>取り組み<br>座長:阿南英明/新井隆男                           | (SY3)<br>救急救命士の特定行為の<br>これまでとこれから             | (SY4)<br>ガイドライン 2020 で<br>心肺蘇生は変わるか                      | (RC2)<br>(RC2)<br>産長・同封 数引<br>満者:古屋 昭          |  |  |
| 14:30-       | 符別共言: 技局 公之                                                    | 座長:田豊 晴山<br>安田 康晴<br>特別発言:加藤 正哉               | 度長:真弓 俊<br>曽根 悦<br>特別発言:坂本 哲t                            | テスト開始                                          |  |  |

### ④「テスト開始」ボタンを押し、テストに回答

### ※6月12日(土)23:59までなら いつでも回答できます。

※正解まで何度でも回答できます。

### 專門医共通講習 救急科領域講習 視聴方法

The 24th Congress of Japanese Society for Emergency Medicine

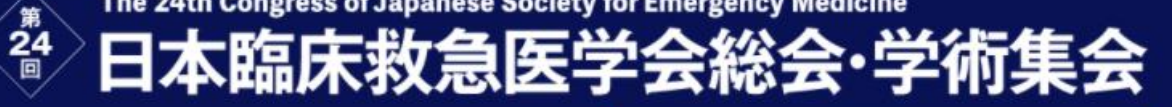

#### WEB 開催特設サイト

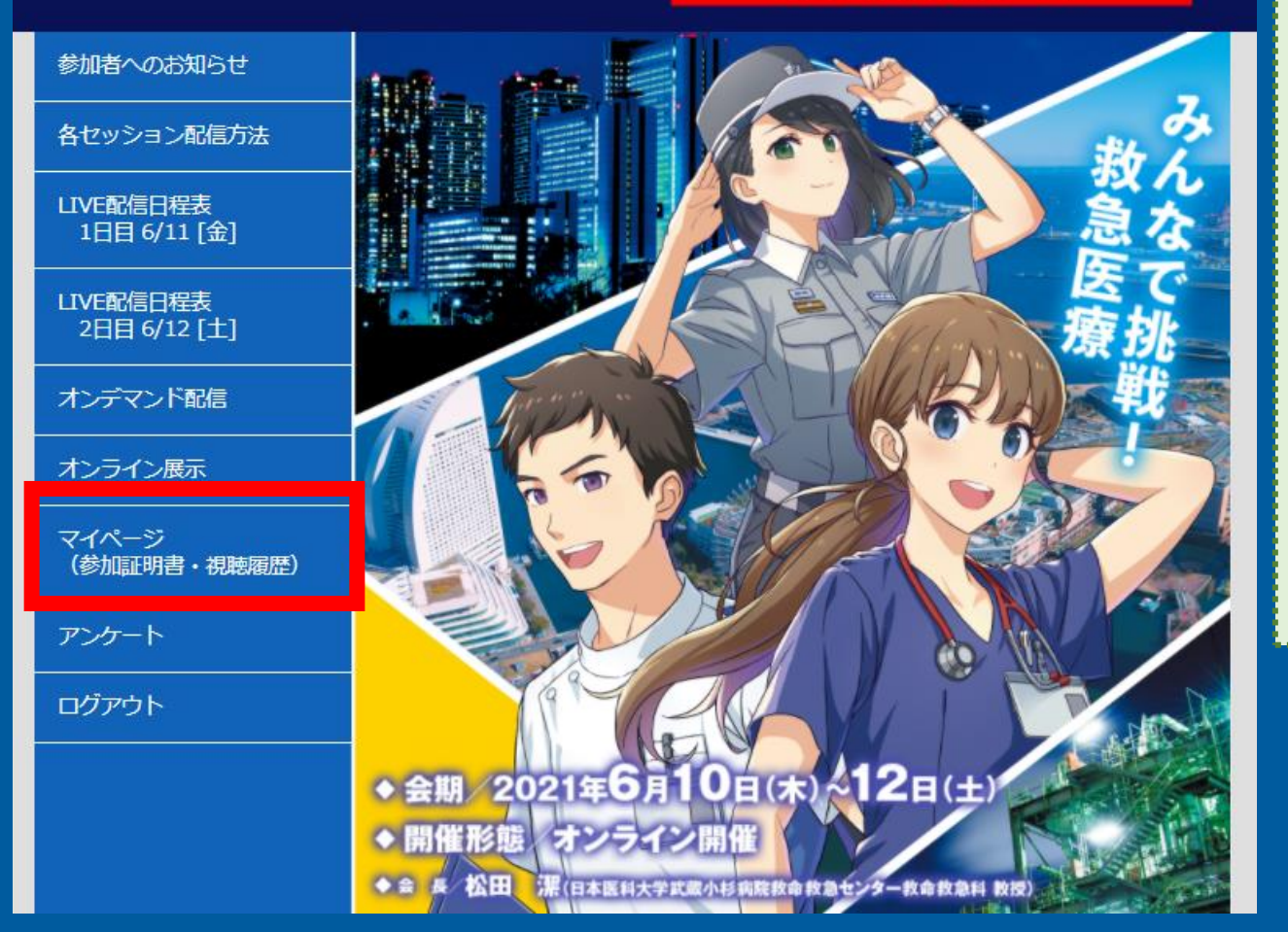

### ご自身の視聴履歴・テスト回答履歴は マイページからご確認いただけます。

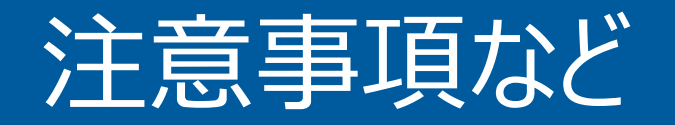

- 万が一接続の関係などでセッションから退出してしまった場合は、速やかに日程表から再入室して ください。
  - 視聴記録を取っていますので、視聴中の別のセッションへの移動は禁止です。
  - 不自然と思われる受講記録は、精査のうえ単位を付与できない可能性があります。
- ・テストは、6月12日(土)23:59までいつでも回答できます。
- 不正防止のため、「視聴開始」「視聴終了」ボタンは各講演ごとに 1回しか押せません。押し間違いのないように気を付けてください。

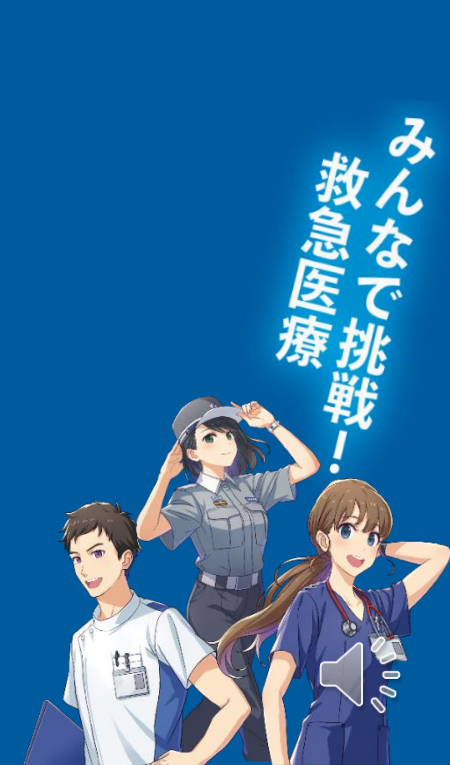